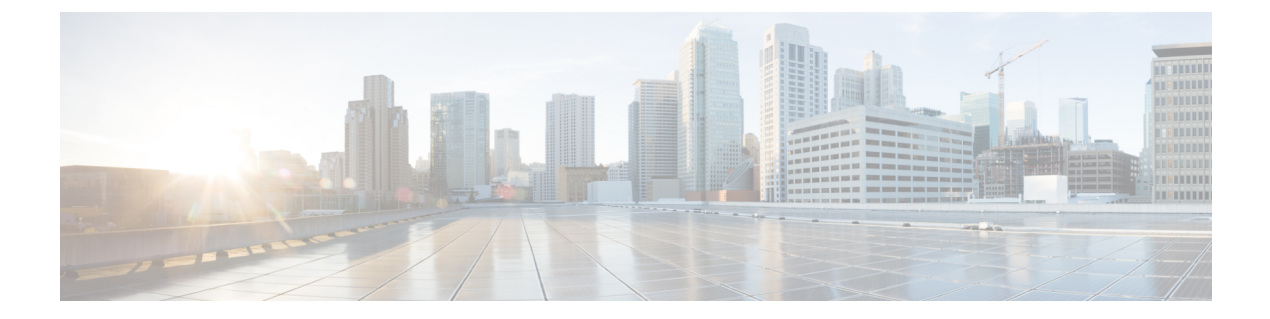

# **Managing users**

- List users, on page 1
- Invite a user, on page 2
- Edit a user, on page 2
- Reset user password, on page 2
- Remove a user account, on page 3

## List users

The Users page provides the following views of user accounts:

- Current Accounts lists users in your enterprise that have been Invite a user to your enterprise.
- **Pending Invitations** lists users who have been **Invite a user** to join your enterprise but haven't yet activated their accounts.
- Disabled Accounts lists users whose accounts have been Remove a user account.

| ،۱۱،۱۱،۱<br>cısco | Security Cloud Control |                    |                       |                     |        | igar Q Admin Lastname $	imes$ |
|-------------------|------------------------|--------------------|-----------------------|---------------------|--------|-------------------------------|
|                   | Overview               | Users              |                       |                     |        | Invite User                   |
| R                 | Users                  | 4 Current Accounts | 2 Pending Invitations | 1 Disabled Accounts |        |                               |
| •                 | Domains                |                    |                       |                     |        |                               |
| P                 | Identity Providers     | Email address      | First name            | Last name           | Status |                               |
|                   |                        | user1@example.com  | User1                 | Lastname1           | Active |                               |
|                   |                        | user2@example.com  | User2                 | Lastname2           | Active |                               |
|                   |                        | user3@example.com  | User3                 | Lastname3           | Active |                               |
|                   |                        | user4@example.com  | User4                 | Lastname4           | Active |                               |
|                   |                        |                    |                       |                     |        | < 1 >                         |
|                   |                        |                    |                       |                     |        |                               |

#### Invite a user

Enterprise administrators can invite a user to join an enterprise.

| Select the Users tab.                                                                                                    |                                                                                                    |  |  |  |
|----------------------------------------------------------------------------------------------------|----------------------------------------------------------------------------------------------------|--|--|--|
| Click Invite User.                                                                                                    |                                                                                                    |  |  |  |
| Enter the user's first name, last name, and email address.                                                                                                    |                                                                                                    |  |  |  |
| Click Invite.                                                                                                    |                                                                                                    |  |  |  |
| Invited users are sent an email with an activation link that expires in one hour. Invitations that haven't been activated yet can be viewed under <b>Pending Invitations</b> (see List users). |                                                                                                    |  |  |  |
| Note                                                                                                    | Account activation emails are not sent to users in enterprises that have integrated an identity provider with Security Cloud Sign On. |  |  |  |
|                                                                                                    | Select th<br>Click <b>In</b><br>Enter the<br>Click <b>In</b><br>Invited u<br>can be v<br><b>Note</b>                                  |  |  |  |

### Edit a user

An enterprise administrator can edit a user's first and last name. A user's email address can't be changed.

Step 1 Click Users in the left navigation, then click Current Users.

- **Step 2** Click the menu icon and select **Edit**.
- **Step 3** Edit the user's first name or last name.
- Step 4 Click Update.

### **Reset user password**

Enterprise administrators can reset the password for users who belong to a verified email domain.

- **Step 1** Click Users in the left navigation pane.
- **Step 2** Under the **Current Accounts** tab, locate the user whose password is to be reset.

**Step 3** Click the three-dot menu icon adjacent to the user name and select **Reset password**.

On the next sign-in, that user is prompted to reset the password.

### **Remove a user account**

An enterprise administrator can remove a user account from the enterprise.

**Step 1** Click Users in the left navigation pane.

Step 2 In the Current Accounts tab, click the three-dot menu adjacent to the user entry that you want to delete, and select Remove user.

**Step 3** In the **Remove User** dialog box, click **Remove**.

The user account is removed from the enterprise and the user will no longer have access to any of the products within the enterprise.

I